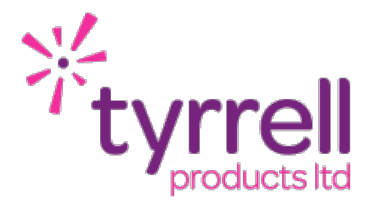

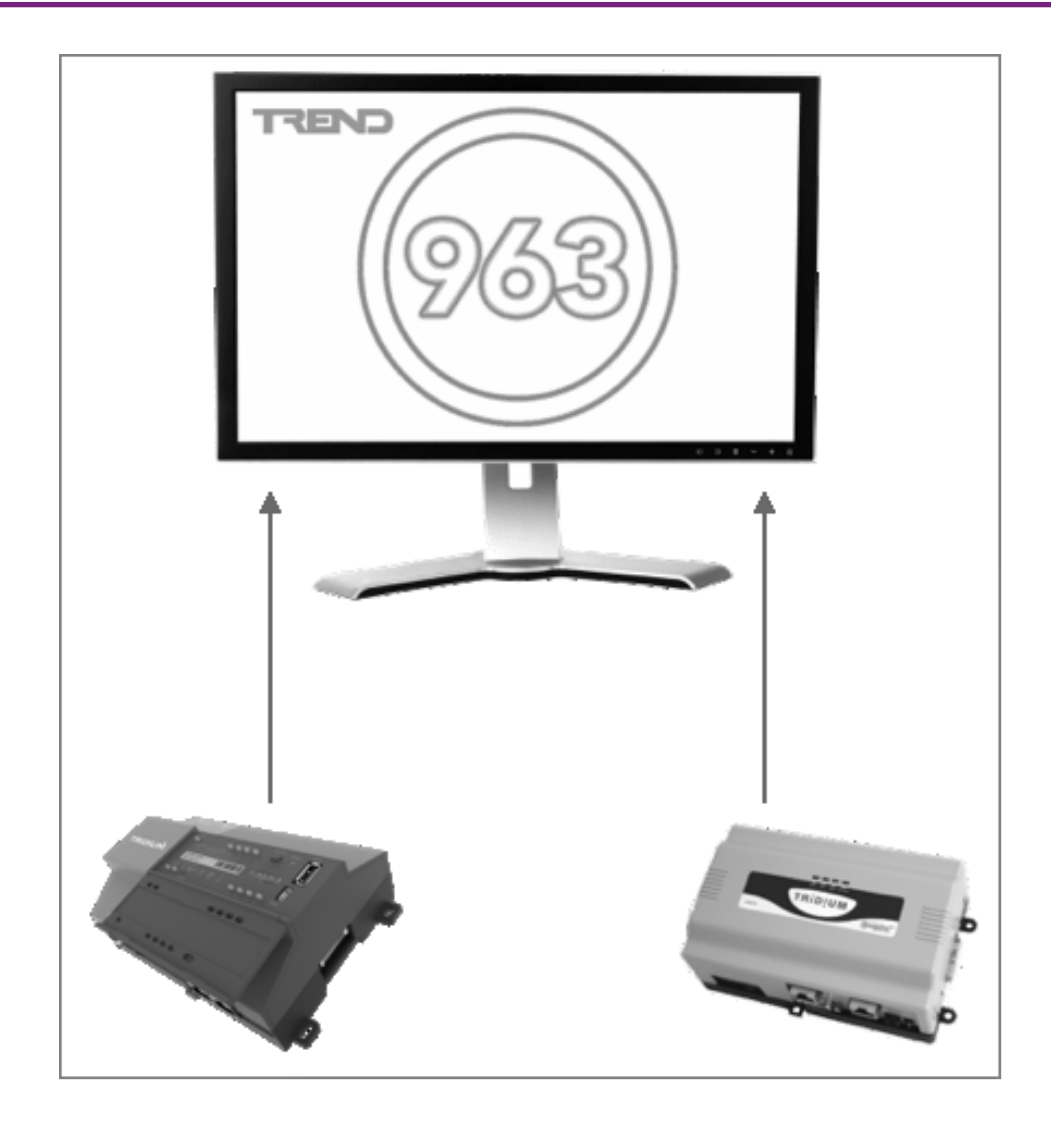

# Trend IQ3 Emulator for Niagara 4

#### Prepared by: Date: Revision

Rob Heathcock, Technical Director 4 June 2021 1.3

| Introduction              | 3  |
|---------------------------|----|
| Driver Installation       | 4  |
| Licensing                 | 6  |
| Software Maintenance      | 7  |
| Demo Mode                 | 8  |
| StarTing The Driver       | 9  |
| Virtual LAN Configuration | 10 |
| Virtual IQ Creation       | 11 |
| Exporting Points          | 12 |
| Exporting Schedules       | 14 |
| Exporting Histories       | 15 |
| Configuring The Trend 963 | 16 |
| Revision History          | 17 |

### INTRODUCTION

The Trend IP emulator driver is designed to provide an easy interface to integrate Tridium devices (JACEs) to a Trend 963. The driver allows a single or multiple emulated IQ3's to be created and expose points to a 963 in an emulated Trend IQ3 format.

The Trend IP emulator works in a Network Stand Alone mode. This means that it must be setup and addressed on a unique and unused LAN address. It will NOT sit on an existing LAN with other IQs. The driver also does not support incoming connections via IC Comms. It is only designed to be integrated directly to a 963 Supervisor.

In terms of functionality the driver provides -

- Emulated IQ3 Devices on their own unique STANDALONE LAN.
- Emulated points with support for point types Sensors / Inputs / Drivers / Knobs / Switches
- Where a Tridium source point has a history extension a Plot export will be available.
- Where a Tridium source point has an alarm extension the point will indicate the alarm state (Alarm Bits)
   NOTE: The source point will NOT generate a text based alarm string to the 963 in the current release.
- Export of Tridium Schedules as Trend Time Zone.

### DRIVER INSTALLATION

The Trend driver supports Niagara 4.10 and above.

#### NOTE:

If your installation is running an an older version of software then it must be upgraded to meet the above requirements to run this driver.

Any future updates to the Trend driver will be available for the current release of Niagara and previous release. All other releases will become legacy and unsupported.

#### **AX Installation:**

Support for Niagara AX has now ceased. This product becomes fully unsupported in June 2021.

#### N4 Installation:

To install the driver copy the *tyrrellTrendlpServer-rt.jar* & *tyrrellTrendlpServer-wb.jar* to the following directory -

c:\niagara\niagara 4.x.xx\modules

Once the files have been put into the correct directory close your workbench. and relaunch the workbench.

The driver is now ready to use in a local station or to commission / update a JACE.

To install the driver on a JACE use the software manager on the platform of the target device.

#### Niagara 4 Software Signing Certificates:

Niagara 4.9 onwards introduced a new security measure in that Tridium require all 3rd party drivers to be securely signed with a certificate. The Niagara 4.9 (and above) JAR files will also be supplied with a Certificate file (tyrrell-products-self-signed-code-certificate.pem).

The certificate file should be placed in the following directory for ease of installation: C:\Users\USERNAME\Niagara4.x\vykon\certManagement

The certificate will need to be installed in two (or more) specific places:

- Workbench Certificate Manager
   This is specifically for the workbench that will be used to engineer a project.
   You will not be able to use the driver without doing this step first.
- Host Platform Certificate Manager This would normally be a JACE8000 The host platform won't be able to install the driver unless this step has been completed.

Workbench Certificate Manager

Launch your Niagara 4.x workbench.

Select Tools > Certificate Management.

Select the User Trust Store tab.

Select Import and select the tyrrell-products-self-signed-code-certificate.pem file.

Host Platform Certificate Manager

Connect to the Platform of your target controller.

Open Certificate Management.

Select the User Trust Store tab.

Select Import and select the tyrrell-products-self-signed-code-certificate.pem file.

NOTE: You will need to perform the above step on the Niagara controller BEFORE you will be able to commission or install the tyrrell-TrendIP JAR files onto the device.

### LICENSING

The driver has several license options available -

| PART CODE   | DESCRIPTION                             |
|-------------|-----------------------------------------|
| UD02101A    | Trend Emulator 100 Point Pack           |
| UD02101B    | Trend Emulator 250 Point Pack           |
| UD02101C    | Trend Emulator 500 Point Pack           |
| UD02101D    | Trend Emulator 1000 Point Pack          |
| UD02101E    | Trend Emulator 2000 Point Pack          |
|             |                                         |
| UD02201CONA | Additional Virtual CNC                  |
| UD02201CONB | Additional Virtual IQ (Free)            |
|             |                                         |
| UD02301A    | Tridium Schedule to 1 Trend Time Zone   |
| UD02301B    | Tridium Schedule to 2 Trend Time Zone   |
| UD02301C    | Tridium Schedule to 5 Trend Time Zone   |
| UD02301D    | Tridium Schedule to 10 Trend Time Zone  |
| UD02301E    | Tridium Schedule to 25 Trend Time Zone  |
| UD02301F    | Tridium Schedule to 50 Trend Time Zone  |
| UD02301G    | Tridium Schedule to 100 Trend Time Zone |
|             |                                         |
| UD02401A    | 25 Tridium Histories to Trend Plots     |
| UD02401B    | 50 Tridium Histories to Trend Plots     |
| UD02401C    | 100 Tridium Histories to Trend Plots    |
| UD02401D    | 250 Tridium Histories to Trend Plots    |

### SOFTWARE MAINTENANCE

The Trend driver includes a software maintenance feature. Every new purchase of the driver will support the current release of Niagara 4 and the next release of Niagara 4, any subsequent upgrade will require a software maintenance license to be applied.

As an example the current release of Niagara 4 is N4.10, a new driver purchase will cover you for N4.10 and an upgrade to N4.11 (also any previous release of the software - note we only support the current release and previous release with driver updates). Any further upgrades, for example to N4.12 or above, will require a software maintenance to be applied. The software maintenance would then cover you for the now current release and the next release of the software. You can upgrade from any previous release with a single software maintenance purchase.

If you purchased a historic release of the driver then a software maintenance license will be required for any upgrade including and above Niagara 4.9.

Any questions or queries in relation to this item should be sent to sales@tyrrellproducts.com

### DEMO MODE

In addition to permanent licenses the driver also supports a two hour demonstration mode.

To activate this mode follow the below steps -

- Insert a new Tyrrell Trend IP Server network (see the following section)
- Go into the property sheet of the network
- Right click on the Driver > Actions > Generate Demo PIN

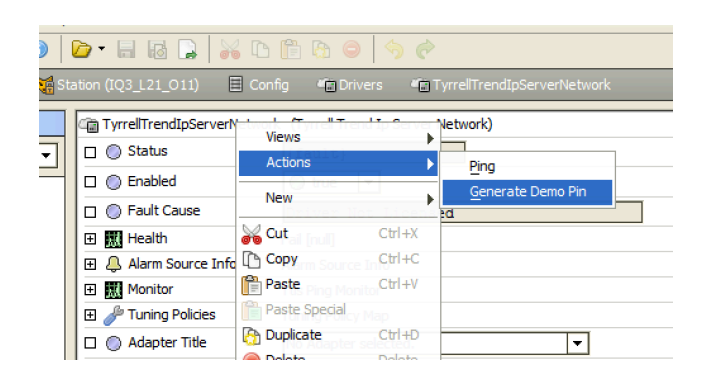

An image will appear at the bottom of the property sheet with a demo PIN

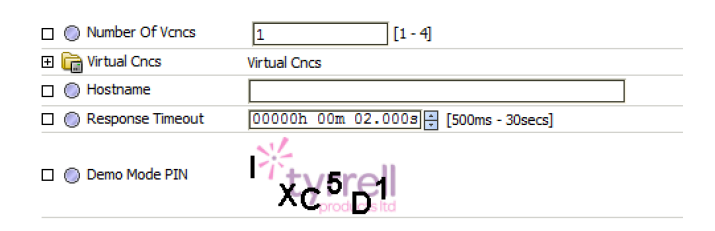

Right click on the Driver > Actions > Enter Demo PIN

|                    |               |              | 20            |               |
|--------------------|---------------|--------------|---------------|---------------|
| tion (IQ3_L21_O11) | 🗏 Config      | Crivers      | 💼 Tyrre       | ellTrendIpSer |
|                    | orNotwork (Tu | roll Trond I | n Server Netv | vork)         |
| View               | s             |              | poerrerner    | 1             |
| Actio              | ns            | •            | Ping          |               |
| L O Enat           | 0             | ille i       | Enter Demo    | Pin           |
| 🗆 🔘 Fault Caulse   | Dri           | p            | riceusea      |               |
| 🕀 🔣 Heal 😽 Cut     | Ct            | rl+X         |               |               |
| 🕀 🔔 Alarr 🕒 Copy   | hfo AlaCt     | rl+C Inf     | ō             |               |
| 🕀 🔣 Moni 🖺 Pasti   | e Ti Ct       | l+V or itor  |               |               |

- Enter the PIN exactly as it is shown in the image
- When entered correctly a pop up box will appear with instructions.
- Restart the station to complete the activation of the demo mode.
- After two hours the demo mode will expire, repeat the above steps to reactivate the demo mode.

### STARTING THE DRIVER

To stat the driver for the fist time -

- Connect to a running station and navigate to **Config > Drivers**
- Select New Driver or Right Click > New Driver
- From the drop down list select Tyrrell Trend IP Server
- You can rename this network to something more appropriate
- The driver is now ready for configuration

### VIRTUAL LAN CONFIGURATION

The driver requires configuration before it can be used, navigate to the Property Sheet.

The driver must be configured with a unique LAN and Outstation address(s). The driver LAN & Outstation address must **NOT** be added to any existing LAN's. The emualtor must be configured as Stand Alone.

If you are unsure of the sites current configuration please use Trend IP Tool to review the sites current configuration of LAN's & Outstations.

| Trend LAN21 (Tyrrell Trend | d Ip Server Network)                    |                                      |
|----------------------------|-----------------------------------------|--------------------------------------|
| 🗆 🔘 Status                 | {ok}                                    |                                      |
| 🗆 🔘 Enabled                | 🔘 true 🔻                                |                                      |
| 🗆 🔘 Fault Cause            |                                         |                                      |
| 🛨 就 Health                 | Ok [11-Mar-17 10:18 AM GMT]             |                                      |
| 🕀 🔔 Alarm Source Info      | Alarm Source Info                       |                                      |
| 🛨 🔣 Monitor                | Ttis Ping Monitor                       |                                      |
| 🗄 🥜 Tuning Policies        | Tuning Policy Map                       |                                      |
| 🗆 🔘 Adapter Title          | Intel(R) PRO/1000 MT Network Connection | < select the network adaptor to use  |
| 🖽 🎲 Udp Config             | Ttis Udp Comm Config                    |                                      |
| Cnc Device Type            | Einc                                    |                                      |
| 🗆 🔘 Cnc Device Mode        | Manual Ip Standalone Locked             |                                      |
| 🔲 🔘 System Config Group    | 57612 [0 - 65535]                       |                                      |
| 🗆 🔘 Lan Number             | 21 [1 - 119]                            | < select the LAN number to use       |
| Outstation                 | 126                                     |                                      |
| Overview Reply             | I0000420011[7f][7f]000                  |                                      |
| Firmware Version           | EINC V4.20 18/02/2003                   |                                      |
| Number Of Vcncs            | 1 [1 - 4]                               | < select the number of VCNC's to use |
| 🗉 급 Virtual Cncs           | Virtual Cncs                            |                                      |
| 🗆 🔜 virtualCnc Virtu       | al Cnc                                  |                                      |
| 🗆 🔘 Status                 | {ok}                                    |                                      |
| 🗆 🔘 Enabled                | 🔘 true 💌                                |                                      |
| 🗆 🔘 Fault Cause            |                                         |                                      |
| 🕀 🔣 Health                 | Ok [11-Mar-17 10:18 AM GMT]             |                                      |
| 🕀 🔔 Alarm Source I         | nfo Alarm Source Info                   |                                      |
| 🗆 🔘 Cnc Status             | Vc Avail                                |                                      |
| Outstation                 | 101 [1 - 119]                           | < select the VCNC port address       |
| 🗆 🔘 Cnc Port               | 10101 [10001 - 10119]                   |                                      |
| 🕀 🔘 In Use By              | 0.0.0.0:0                               |                                      |
| 🕀 🎲 Tcp Config             | Ttis Tcp Comm Config                    |                                      |
| Last Ping Resp             | onse                                    |                                      |
| 🗆 🔘 Hostname               |                                         |                                      |
| Response Timeout           | 00000h 00m 02.000s (500ms - 30secs)     |                                      |
| 1                          |                                         |                                      |

# VIRTUAL IQ CREATION

Once the drive is configured go into the **Device Manager** view of the driver.

Within this view a single or multiple Virtual IQ's can be created with their associated address.

| Name               | Туре                           | Enabled | Outstation | Server Device Type | Pin  |
|--------------------|--------------------------------|---------|------------|--------------------|------|
| 📰 Fan Coil Unit 1A | Tyrrell Trend Ip Server Device | true    | 11         | IQ3xcite96 Iss3.01 | 3112 |
|                    |                                |         |            |                    |      |
| 🔘 Name             | Fan Coil Unit 1A               |         |            |                    |      |
| 🔘 Туре             | Tyrrell Trend Ip Server        | Device  | •          |                    |      |
| 🔘 Enabled          | 🔘 true 🔻                       |         |            |                    |      |
| Outstation         | 11 [1 - 119]                   |         |            |                    |      |
| Server Device Type | IQ3xcite96 Iss3.01             | -       |            |                    |      |
| 🔘 Pin              | 3112                           |         |            | *                  |      |

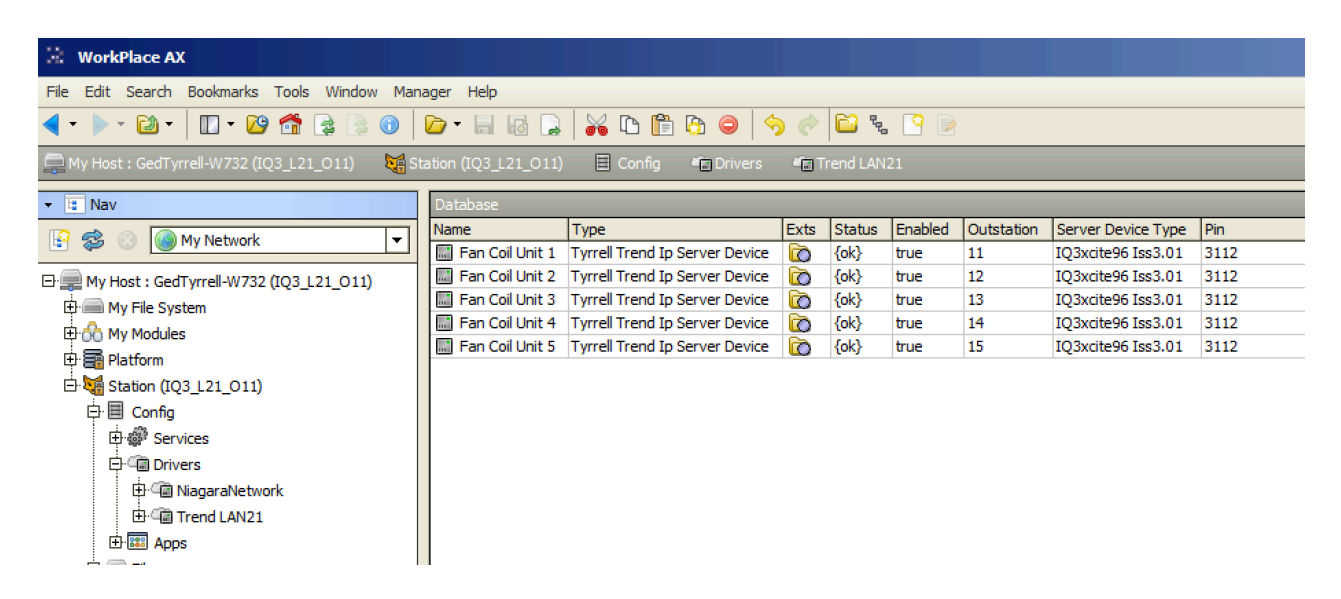

Once an Outstation has been created the points from any driver or folder in the system can be exported as Trend points.

### EXPORTING POINTS

Navigate into the Virtual IQ's **Point Export** folder and select the **Discover** option.

| 🔅 Discover Module Sc      | Discover Module Sources         |  |  |  |  |  |  |  |
|---------------------------|---------------------------------|--|--|--|--|--|--|--|
| O Ttis Module Discovery P | references                      |  |  |  |  |  |  |  |
| 🗆 🔘 Search In             | <pre>station: slot:/FCU01</pre> |  |  |  |  |  |  |  |
| 🗆 🔘 Source Type           | Control Point 💌                 |  |  |  |  |  |  |  |
| 🔲 🔘 Do Not Ask Again      | Stalse V                        |  |  |  |  |  |  |  |
|                           | OK Cancel                       |  |  |  |  |  |  |  |

A discovery window will appear allowing you to choose a station space to search in. The filter allows Points / Schedules / Histories to be selected.

| Discovered Module Sources |        |                 |              |        |             |             |               |
|---------------------------|--------|-----------------|--------------|--------|-------------|-------------|---------------|
| Slot Path                 | Handle | Source Type     |              |        |             |             |               |
| /FCU01/Room\$20Temp       | 18c    | control:Numeric | Writable     |        |             |             |               |
| /FCU01/Supply\$20Temp     | 18e    | control:Numeric | Writable     |        |             |             |               |
| /FCU01/Return\$20Temp     | 190    | control:Numeric | Writable     |        |             |             |               |
| /FCU01/Fan\$20Enable      | 192    | control:Boolean | Writable     |        |             |             |               |
| /FCU01/Set\$20Point       | 194    | control:Numeric | Writable     |        |             |             |               |
| /FCU01/Heating\$20Valve   | 196    | control:Numeric | Writable     |        |             |             |               |
| /FCU01/Cooling\$20Valve   | 198    | control:Numeric | Writable     |        |             |             |               |
| /FCU01/Fan\$20Fault       | 19a    | control:Boolean | Writable     |        |             |             |               |
| Server Modules            |        |                 |              |        |             |             |               |
| Name Source Name Label    | Type   | Module Number   | Source Value | Status | Input Level | Input Value | Source Module |

The discovered points will appear in the top window. The required points can then be selected and added to the Virtual IQ database.

| ame                                                                                                    | Label                                                                         | Туре          | Module Number               | Source Ord                            | Input Level   | Input Value | Source Module |
|----------------------------------------------------------------------------------------------------|-------------------------------------------------------------------------------|---------------|-----------------------------|---------------------------------------|---------------|-------------|---------------|
| 🕽 Room Temp                                                                                                    | Room Temp                                                                     | Sensor Module | 1                           | station: slot:/FCU01/Room\$20Temp     | Not writable. |             |               |
| Supply Temp                                                                                                    | Supply Temp                                                                   | Sensor Module | 2                           | station: slot:/FCU01/Supply\$20Temp   | Not writable. |             |               |
| 🕽 Return Temp                                                                                                    | Return Temp                                                                   | Sensor Module | 3                           | station:  slot: /FCU01/Return\$20Temp | Not writable. |             |               |
| 🕽 Fan Enable                                                                                                    | Fan Enable                                                                    | Input Module  | 1                           | station: slot:/FCU01/Fan\$20Enable    | Not writable. |             |               |
| 🕽 Set Point                                                                                                    | Set Point                                                                     | Knob Module   | 1                           | station: slot:/FCU01/Set\$20Point     | 10            | 0.00        |               |
| Heating Valve                                                                                                    | Heating Valve                                                                 | Driver Module | 1                           | station: slot:/FCU01/Heating\$20Valve | Not writable. |             |               |
| Cooling Valve                                                                                                    | Cooling Valve                                                                 | Driver Module | 2                           | station: slot:/FCU01/Cooling\$20Valve | Not writable. |             |               |
|                                                                                                    | -                                                                             |               |                             |                                       |               |             |               |
| ) Fan Fault                                                                                                    | Fan Fault                                                                     | Input Module  | 1                           | station:  slot:/FCU01/Fan\$20Fault    | Not writable. |             |               |
| ) Fan Fault<br>) Name<br>) Label                                                                                                    | Fan Fault<br>Fan Fau<br>Fan Fau                                               | Input Module  |                             | station:  slot:/FCU01/Fan\$20Fault    | Not writable. |             |               |
| ) Fan Fault<br>) Name<br>) Label<br>) Type                                                                                                    | Fan Fault<br>Fan Fau<br>Fan Fau<br>Input M                                    | Input Module  |                             | station:  slot:/FCU01/Fan\$20Fault    | Not writable. |             |               |
| ) Fan Fault<br>) Name<br>) Label<br>) Type<br>) Module Num                                                                                                 | Fan Fault<br>Fan Fau<br>Fan Fau<br>Input M                                    | Input Module  | 1                           | station:  slot:/FCU01/Fan\$20Fault    | Not writable. |             |               |
| <ul> <li>Fan Fault</li> <li>Name</li> <li>Label</li> <li>Type</li> <li>Module Num</li> <li>Source Ord</li> </ul>                                           | Fan Fault Fan Fau Fan Fau Input M ber 2 station                               | Input Module  | max]                        | station:  slot:/FCU01/Fan\$20Fault    | Not writable. |             |               |
| <ul> <li>Fan Fault</li> <li>Name</li> <li>Label</li> <li>Type</li> <li>Module Num</li> <li>Source Ord</li> <li>Input Level</li> </ul>                      | Fan Fault Fan Fau Fan Fau Fan Fau Input M ber 2 station Cannot ed             | Input Module  | max]                        | station:  slot:/FCU01/Fan\$20Fault    | Not writable. |             |               |
| <ul> <li>Fan Fault</li> <li>Name</li> <li>Label</li> <li>Type</li> <li>Module Num</li> <li>Source Ord</li> <li>Input Level</li> <li>Input Value</li> </ul> | Fan Fault Fan Fau Fan Fau Fan Fau Input M fat fau Station Cannot ed Cannot ed | Input Module  | 1<br>max]<br>01/Fan\$20Faul | station:  slot:/FCU01/Fan\$20Fault    | Not writable. |             |               |

The popup window allows the points to be configured as Sensors / Inputs / Drivers / Knobs / Switches.

The point label can also be adjusted if the source point name is not suitable.

When a Knob is selected the initial value can also be set (note the default will be 0). A Knob will link to the In10 slot of the target point.

# EXPORTING SCHEDULES

The discovery of schedules is the same process as the discovery of points.

| 🔅 Discover Module So      | burces                 | × |
|---------------------------|------------------------|---|
| O Ttis Module Discovery P | references             |   |
| 🗆 🔘 Search In             | station:/slot:/FCU01 🍃 | • |
| 🗆 🔘 Source Type           | Schedule               |   |
| 🗆 🔘 Do Not Ask Again      | Stalse V               |   |
|                           | OK Cancel              |   |

The discovered Schedules will appear and can then be added the the Virtual IQ database.

|   | 🗟 Add                                                                 |                                |                                                          |                    |                         |                          |             |             |               | × |
|---|-----------------------------------------------------------------------|--------------------------------|----------------------------------------------------------|--------------------|-------------------------|--------------------------|-------------|-------------|---------------|---|
|   | Name O FCU01                                                          | Label<br>FCU01                 | Type<br>Time Zone Module                                 | Module Number      | Source C<br>station:  s | Ord<br>slot:/FCU01/FCU01 | Input Level | Input Value | Source Module | 9 |
|   | <ul> <li>Name</li> <li>Label</li> <li>Type</li> <li>Module</li> </ul> | : Numbe                        | FCU01<br>FCU01<br>Time Zone M                            | odule ▼<br>[1-max] |                         | *                        |             |             |               |   |
| - | Source Source Source                                                  | Ord<br>evel<br>/alue<br>Module | station: sl<br>Cannot edit<br>Cannot edit<br>Cannot edit | ot:/FCU01/FCU      | J01                     |                          |             |             | •             |   |
|   |                                                                       |                                |                                                          |                    | ОК                      | Cancel                   |             |             |               |   |

NOTE: Exporting Schedules is an additional license feature to a standard point pack.

# EXPORTING HISTORIES

The discovery of Histories is the same process as the discovery of points.

| 🔅 Discover Module So      | purces               | ×  |
|---------------------------|----------------------|----|
| O Ttis Module Discovery P | references           |    |
| 🗆 🔘 Search In             | station: slot:/FCU01 | ò- |
| 🗆 🔘 Source Type           | History              |    |
| 🗆 🔘 Do Not Ask Again      | Stalse V             |    |
|                           | OK Cancel            |    |

The discovered Histories will appear and can then be added the the Virtual IQ database.

| 🗟 Add                                                                                                    |               |             |               |                                                         |             |             |               | × |
|----------------------------------------------------------------------------------------------------|---------------|-------------|---------------|---------------------------------------------------------|-------------|-------------|---------------|---|
| Name                                                                                                    | Label         | Туре        | Module Number | Source Ord                                              | Input Level | Input Value | Source Module |   |
| A Room Temp                                                                                                    | Room Temp     | Plot Module | 1             | station:  slot: /FCU01/Room\$20Temp/NumericInterval     |             |             | S1            |   |
| Supply Temp                                                                                                    | Supply Temp   | Plot Module | 2             | station:  slot: /FCU01/Supply\$20Temp/NumericInterval   |             |             | S2            |   |
| A Return Temp                                                                                                    | Return Temp   | Plot Module | 3             | station:  slot:/FCU01/Return\$20Temp/NumericInterval    |             |             | S3            |   |
| A Heating Valve                                                                                                    | Heating Valve | Plot Module | 4             | station: slot:/FCU01/Heating\$20Valve/NumericInterval   |             |             | D1            |   |
| Cooling Valve                                                                                                    | Cooling Valve | Plot Module | 5             | station:  slot: /FCU01/Cooling\$20Valve/NumericInterval |             |             | D2            |   |
| Name     Room Temp       Label     Room Temp       Type     Plot Module       Module Number     [1-max]       Source Ord     station:/slot:/FCU01/Room\$20Temp/NumericInterval       Input Level     Cannot edit       Source Module     [1 |               |             |               |                                                         |             |             |               |   |
|                                                                                                    |               |             | ОК            | Cancel                                                  |             |             |               |   |

The name & the Label of the Plots can be adjusted. The history automatically links to the exported Trend Point reference.

NOTE: Exporting Histories is an additional license feature to a standard point pack.

# CONFIGURING THE TREND 963

The configuration of the Tridium is now complete and the exported Points / Schedules / Histories can be discovered into the 963 Supervisor.

Login to the 963 at a high enough user level to configure new LAN / Devices.

Navigate to Devices View

Right click in the Navigator panel

Add new site

Name Site, Set Connection type to IP Connection

Enter IP address, vCNC Port, Permanent connection.

963 will then connect to the driver and discover all configured virtual devices TyrrellTrendlpServerNetwork will then be added to the remote site list.

Navigate the Site Tree down to the newly added Virtual Devices

Right click on a device, Collect Labels, From All Module Types

All discovered modules will now be shown in the right hand pane

Knobs and Switches can be adjusted by right clicking the module and then Adjust Point.

| Device Viewer                                                                                                    |                                                                                                    |                                                                                                    |                   |            |                                      |                              |                                                          |                                                                                                    |                                         |
|----------------------------------------------------------------------------------------------------|----------------------------------------------------------------------------------------------------|----------------------------------------------------------------------------------------------------|-------------------|------------|--------------------------------------|------------------------------|----------------------------------------------------------|----------------------------------------------------------------------------------------------------|-----------------------------------------|
| File Mode View User Graphs SMS Database Tools Help<br>Navigator 7                                                                                                    |                                                                                                    | puts                                                                                                    | Adjustments       | Drivers    | Plots                                |                              |                                                          |                                                                                                    | ×                                       |
| Global<br>Cocal Site<br>Tyrrell Trend Emulator Driver<br>(1) Virtual Device 1<br>(2) Virtual Device 2<br>(3) Virtual Device 3<br>(4) Virtual Device 4<br>(5) Virtual Device 5<br>(1) Virtual Device 5<br>(1) Virtual Device 5<br>(2) Virtual Device 5<br>(2) Virtual Device 5<br>(3) Virtual Device 5<br>(4) Virtual Device 5<br>(5) Virtual Device 5<br>(5) Virtual Device 5<br>(5) Virtual Device 5<br>(5) Virtual Device 5<br>(5) Virtual Device 5<br>(5) Virtual Dev | Label<br>Constraints for the second second sec | Op         Op           0.00         0.00           21.00         0.00           21.00         0.00           0.01         0.00           0.02         0.00           0.03         0.00           0.04         0.00           0.05         0.00           0.06         0.00           0.07         0.00 | Error Description | Alarm Code | e Item<br>D1<br>I1<br>K1<br>S1<br>W1 | LAN<br>5<br>5<br>5<br>5<br>5 | OS       11       11       11       11       11       11 | Connection   IP 192.168   IP 192.168   I | Pin Level 0<br>0 0<br>0 0<br>0 0<br>0 0 |
| System Administrator                                                                                                    | Zoom: 100%                                                                                                    | 963 v3.73 [R1-S]                                                                                                    | [SERVER]          | 21 Februa  | ary 2018 11:17:                      | 27 (Left=20)                 | 🕭 = 82 💩 = 9                                             | 6                                                                                                    |                                         |

### **REVISION HISTORY**

| REVISION | DESCRIPTION                                  |
|----------|----------------------------------------------|
| 1.0      | Release Candidate                            |
| 1.1      | Introduction Added<br>General Update         |
| 1.2      | Supported functionality description expanded |
| 1.3      | Niagara 4.10 release                         |